Общая инструкция по установке Android приложения «Техностар Диагностика»:

Приложение загружается с официального сайта ООО «Техностар», следуйте этим шагам:

Найдите и загрузите файл APK (Android Package Kit) приложения с официального сайта разработчика.

Включите установку приложений из неизвестных источников в настройках устройства. Для этого зайдите в "Настройки" > "Безопасность" > "Неизвестные источники" и разрешите установку приложений из источников, отличных от Google Play.

Найдите загруженный файл АРК в списке загрузок или в файловом менеджере на вашем устройстве и нажмите на него, чтобы начать установку.

Прочитайте и согласитесь с условиями использования приложения, если они будут отображаться.

Нажмите кнопку "Установить" и дождитесь окончания процесса установки.

После установки приложения нажмите кнопку "Открыть", чтобы запустить его.